# FUNDACIÓN UNIVERSIDAD AUTÓNOMA DE COLOMBIA

UNIDAD DE TESORERÍA

PAGO PSE PORTAL BANCARIO ITAÚ

Estimad@ estudiante:

A continuación me permito dar a conocer el paso a paso para que efectúe pago de sus facturas, para ello debe tener en cuenta que debe cumplir los siguientes requisitos:

- 1. Estar inscrito en PSE.
- 2. Tener la factura a la mano.
- 3. Si el pago es superior a \$2.000.000 debe solicitar autorización de su banco para efectuar la transferencia sin inconvenientes.
- 4. Es indispensable que la factura tenga fecha vigente de pago, en caso de estar vencida por favor contactarse al correo electrónico <u>ucc.facturacion@fuac.edu.co</u>, allí le colaboran para la actualización.

### 1 PASO

Ingresar al link https://www.itau.co/index

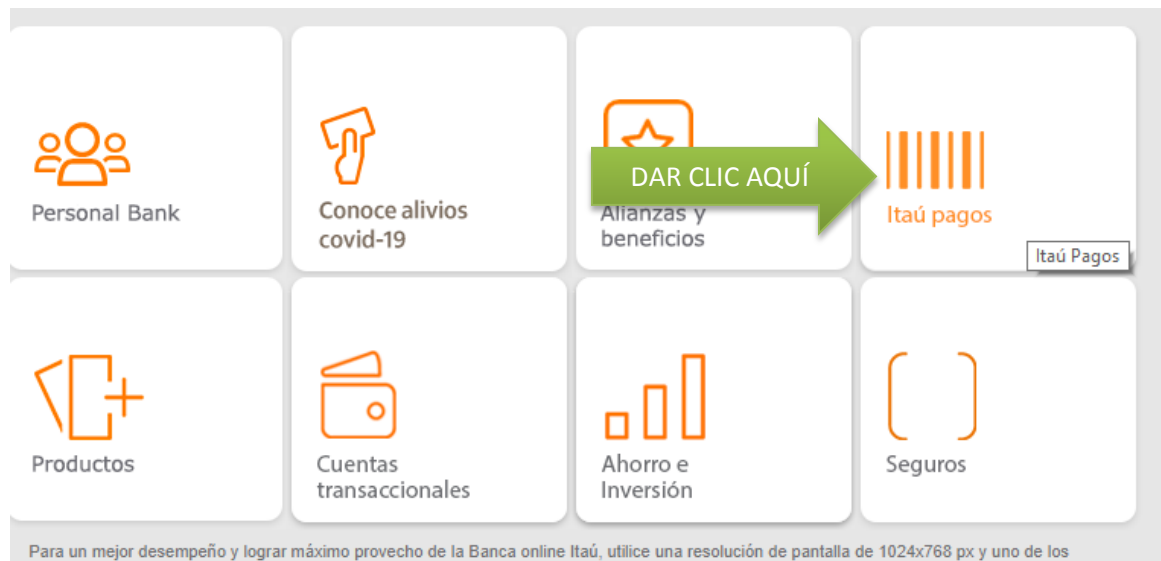

siguientes navegadores:

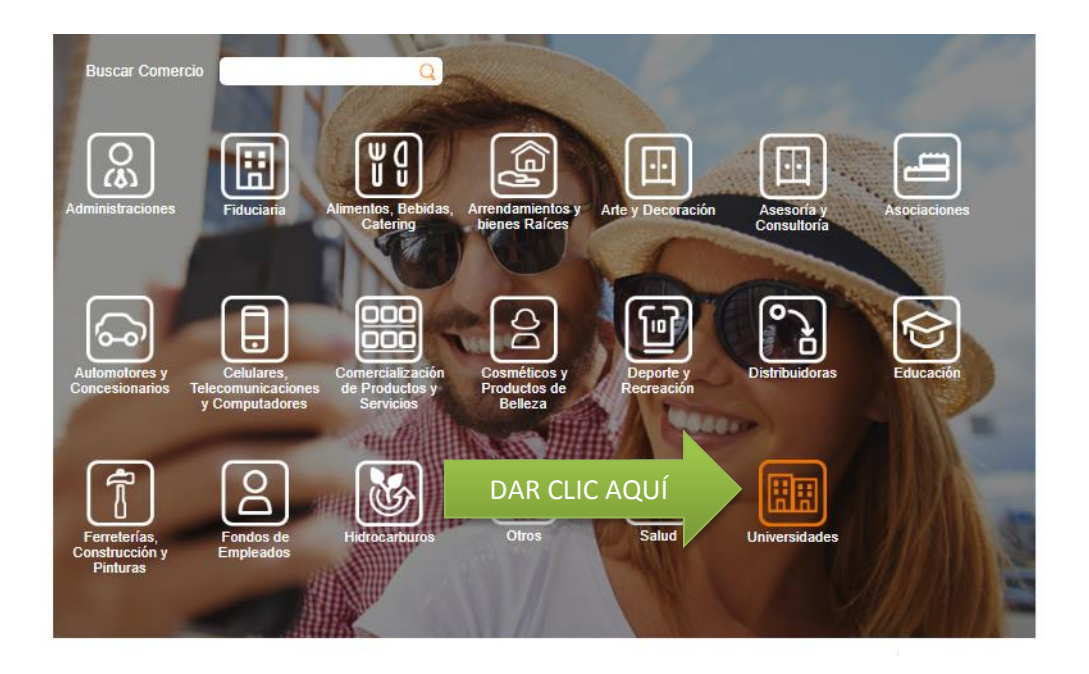

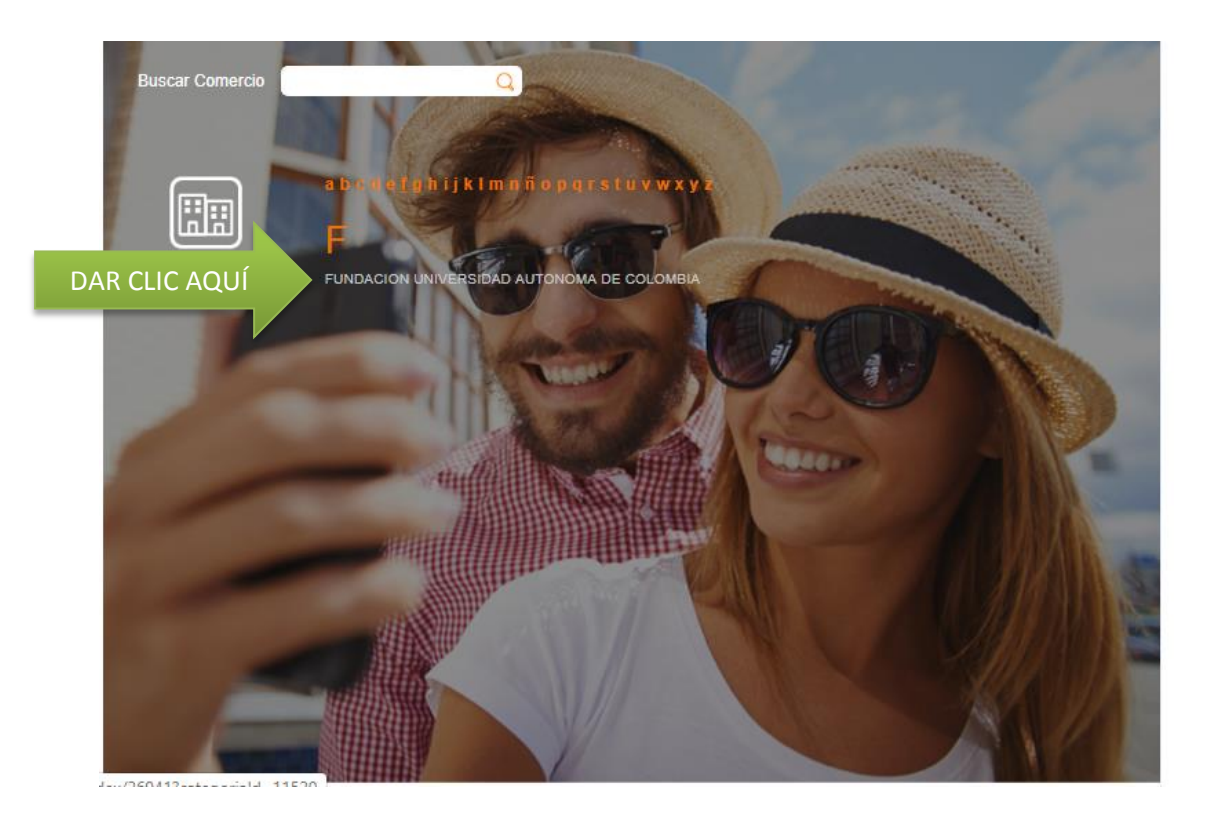

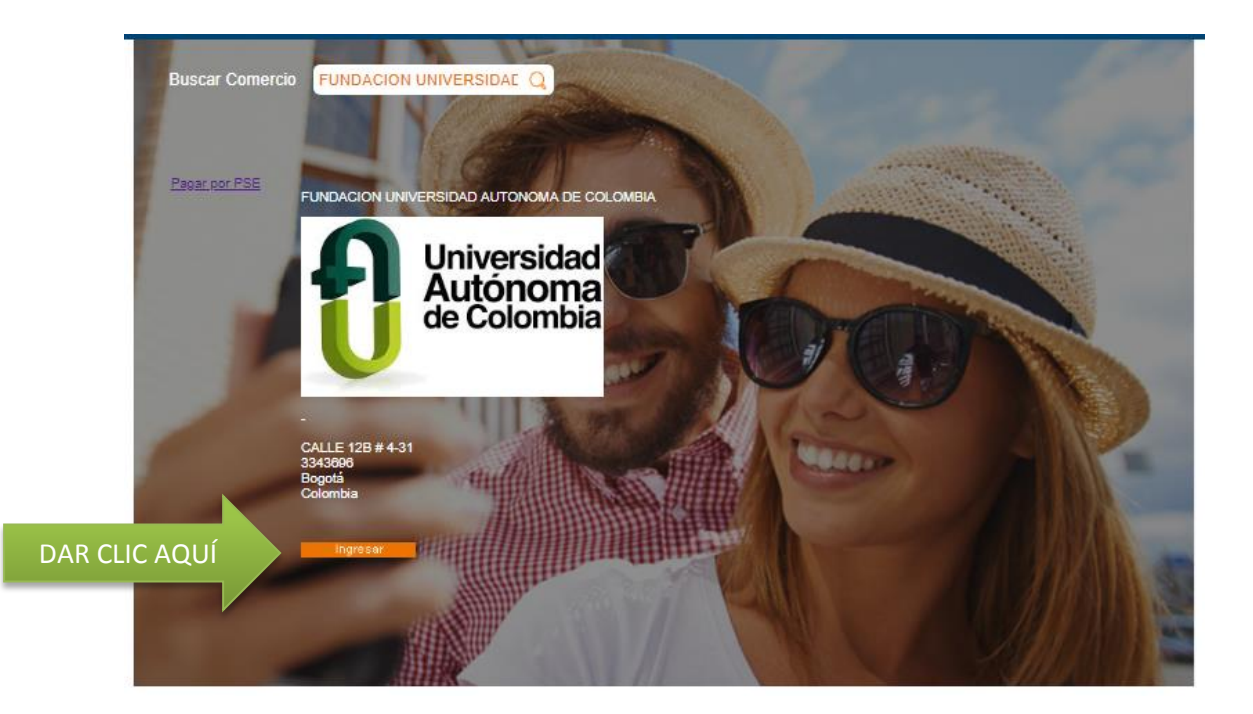

# LLEGA A ESTA PÁG Y CONTINUA CON EL PASO 2.

Bienvenido a su taquilla de pagos volver al inicio / recomendaciones de uso

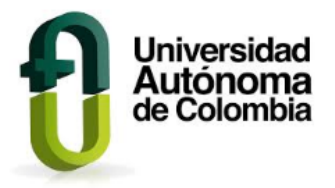

| Referencia Factura     | * Ø                        |      |
|------------------------|----------------------------|------|
| Tipo Identificación    | *****Seleccione***** • • • |      |
| Identificación cliente | * Ø                        |      |
| Concepto               |                            | )* Ø |
| Total a pagar          | * Ø                        |      |
| Nombre                 | * 0                        |      |
| Email                  | * 0                        |      |
| Teléfono               | * 0                        |      |
|                        |                            |      |
|                        | Pagar                      |      |

#### 2 PASO

Diligenciar los datos allí requeridos, en la primera línea la referencia de la factura puede iniciar a partir del número 1 ó 5 según sea el caso, en el concepto de la factura indicar lo relacionado en la Descripción (ver flecha naranja), cuando digite el valor al finalizar deberá digitar dos ceros adicionales que corresponden a los centavos (,00), continua con el total de los campos y dar clic en **PAGAR** 

| niversidad<br>utónoma<br>Colombia<br>Fundación                             | FUNDACIÓN UNIV<br>CC<br>Comunidad Local<br>NIT 860.034.667-9 Ca<br>PBX 3343696 / E-<br>Tarifa<br>Resolución 327<br>Personería Jurídica Resol | ERSIDAD A<br>OLOMBIA<br><i>I con pensal</i><br>alle 12b No 4-3<br>-mail: <u>cartera@</u><br>ICA 9.66 x 100<br>'9 del 25 de jun<br>lución No 264 d | MUTÓNOMA<br>miento Glo<br>31 BOGOTÁ E<br><u>Diuac.edu.co</u><br>00<br>nio de 1993<br>de febrero 4 d | DE FACT<br>bal Refer<br>D.C. Num<br>Fech<br>Gene<br>Fech<br>le 1972 Impre                                                                                                    | TURA<br>erencia<br>ero d<br>na de<br>erado<br>na de<br>reso p | A DE OTROS<br>a:<br>e ítem:<br>generación<br>por:<br>impresión:<br>ior: | S CONGE         C ACA           000000000000000000000000000000000000 |      |
|----------------------------------------------------------------------------|----------------------------------------------------------------------------------------------------|----------------------------------------------------------------------------------------------------|----------------------------------------------------------------------------------------------------|----------------------------------------------------------------------------------------------------|---------------------------------------------------------------|-------------------------------------------------------------------------|----------------------------------------------------------------------|------|
| te: cadémico:                                                              | Derecho                                                                                                    | 404005000                                                                                                    | ρ Est<br>Có                                                                                         | tudiante:<br>digo Programa:                                                                                                    | 000                                                           | 13                                                                      | Y Y                                                                  |      |
| to                                                                         | Descripción del Concep                                                                                                    | oto                                                                                                    | Periodo                                                                                             | Valor                                                                                                    |                                                               | Cod. Banco                                                              | Cheque gerencia<br>No.                                               | Valr |
| CER                                                                        | TIFICADO ACADEMICO                                                                                                    |                                                                                                    | 2061                                                                                                | 14.462,00                                                                                                    |                                                               |                                                                         |                                                                      |      |
|                                                                            |                                                                                                    |                                                                                                    |                                                                                                    |                                                                                                    |                                                               |                                                                         |                                                                      | + '  |
| Hasta                                                                      | 2020/JUN/08                                                                                                    | Valor                                                                                                    | Total                                                                                               | \$14.462,00                                                                                                    |                                                               | TOTAL A                                                                 |                                                                      |      |
| Referen                                                                    | 2020/JUN/08                                                                                                    | Valor -                                                                                                    | Total 207500 edula de Ciu                                                                           | \$14.462,00                                                                                                    | ,                                                             |                                                                         |                                                                      |      |
| Referen<br>Tipo Ide<br>Identific                                           | 2020/JUN/08<br>ncia Factura<br>entificación<br>sación cliente                                                                                | Valor -                                                                                                    | Total<br>207500<br>edula de Ciu<br>144                                                              | \$14.462,00                                                                                                    | ,                                                             | TOTAL A                                                                 |                                                                      |      |
| > Hasta<br>Referen<br>Tipo Ide<br>Identific<br>Concep                      | 2020/JUN/08<br>ncia Factura<br>entificación<br>eración cliente<br>nto                                                                        | Valor -                                                                                                    | Total<br>207500<br>edula de Ciu<br>144<br>FICADOS A                                                 | \$14.462,00                                                                                                    |                                                               | TOTAL A                                                                 |                                                                      | . 0  |
| c Hasta<br>Referen<br>Tipo Ide<br>Identific<br>Concep<br>Total a           | 2020/JUN/08<br>ncia Factura<br>entificación<br>eación cliente<br>nto<br>pagar                                                                | Valor                                                                                                    | Total<br>207500<br>edula de Ciu<br>444<br>FICADOS A                                                 | \$14.462,00<br><b>a a a</b><br><b>b a b a b <b>a b a b <b>a b a b <b>a b</b></b></b></b> |                                                               | TOTAL A                                                                 |                                                                      | _` @ |
| > Hasta<br>Referen<br>Tipo Ida<br>Identifia<br>Concep<br>Total a<br>Nombre | 2020/JUN/08<br>Incia Factura<br>entificación<br>sación cliente<br>Into<br>pagar                                                              | Valor<br>100002<br>CC Ce<br>444444<br>CERTIF<br>700.00<br>EMILIA                                                                                  | Total 207500 edula de Ciu 444 FICADOS A                                                             | \$14.462,00<br>* @<br>dadanía<br>CADÉMICOS<br>* @                                                                                                    |                                                               | TOTAL A                                                                 |                                                                      | _` O |
| Referen<br>Tipo Ida<br>Identifia<br>Concep<br>Total a<br>Nombra<br>Email   | 2020/JUN/08<br>Incia Factura<br>entificación<br>eación cliente<br>Into<br>pagar                                                              | Valor<br>100002<br>CC Ce<br>444444<br>CERTIF<br>700.00<br>EMILIA<br>1234@                                                                         | Total 207500 edula de Ciu 444 FICADOS A A CATORCE gluac.edu.co                                      | \$14.462,00<br><b>a a</b><br><b>a a</b><br><b>b</b><br><b>b</b><br><b>b</b><br><b>c</b><br><b>c</b><br><b>c</b><br><b>c</b><br><b>c</b><br><b>c</b><br><b>c</b><br><b>c</b>                                                                                                    | ,<br>,                                                        | TOTAL A                                                                 |                                                                      | . 0  |

#### 3 PASO

Verifique que los datos digitados en el pantallazo anterior estén correctos, en particular el valor, selecciona el banco de su tarjeta, y dé clic en el cuadro naranja para continuar con el pago.

| Esta es la información so         | bbre su pago                |
|-----------------------------------|-----------------------------|
| Nombre completo:EMILIA CATORCE    | No. de factura: 10000207500 |
| Identificación: 4444444           | Total con IVA: 700.00       |
| Concepto: CERTIFICADOS ACADÉMICOS | Total IVA: 0.00             |
| E_mail: 1234@fuac.edu.co          |                             |
| Teléfono: 5555555                 |                             |
|                                   |                             |
|                                   |                             |

| Acepto Términos y Condiciones Click Pa                                                  | ra Ver Información                                                                                                    |
|-----------------------------------------------------------------------------------------|----------------------------------------------------------------------------------------------------|
| Pago PSE - débito desde su cuenta corr                                                  | iente o de ahorros                                                                                                    |
| pse                                                                                     | El pago se efectuará utilizando los servicios de PSE, realizando el<br>débito desde<br>su cuenta corriente o de ahorros.                                                               |
| Seleccione el tipo de cliente y el banco<br>Tipo Cliente Persona 🔻                      | elic para continuer con el pago                                                                                                    |
| A continuación seleccione su banco<br>BANCAMIA S.A.<br>BANCO AGRARIO<br>BANCO AV VILLAS | Al presionar el botón continuar, usted ingresará al s. 0 WED us us<br>entidad financiera.<br>Una vez concluya el proceso de pago, no olvide regresar a nuestro sitio<br>para finalizar |

# 4 PASO

Deberán indicar el correo para el ingreso a PSE, y dar clic en **IR A BANCO**.

| ; pse  | Fácil, rápido y seguro                         |
|--------|------------------------------------------------|
|        | PSE - Pagos Seguros en Línea / Persona Natural |
|        | Persona natural Persona juridica               |
| E-mail | Soy un usuario registrado                      |
| Regre  | sar al comercio                                |

# 5 PASO

Al ingresar a su banco ejecute los pasos para confirmar el pago, una vez realizada la transacción cierre la sesión del banco, algunos menciona la opción de Regresar al Comercio, allí volverá al portal de pago de Itaú. En ningún caso dar clic en cerrar ventana.

#### 6 PASO

Visualizará la siguiente imagen que corresponde al soporte del pago, en la cual deberá dar clic a la palabra <u>IMPRIMIR ESTA PAGINA</u>, que se encuentra en la parte inferior izquierda, posteriormente, en la opción de impresoras seleccione guardar en PDF.

|                                                                                                    |                                                                                                    | colombia                                                                                                    |                                                                                   |     |
|----------------------------------------------------------------------------------------------------|----------------------------------------------------------------------------------------------------|----------------------------------------------------------------------------------------------------|-----------------------------------------------------------------------------------|-----|
| Si r                                                                                                    | equiere más información acerca de la transacción, por favor contactarse con l                                                                                                    | ltaú en el teléfono en Bogotá 5818181 o desde ot                                                                                                    | ras ciudades 01 8000 512 633                                                      |     |
| Esta es la informac                                                                                                    | ion sobre su pago:                                                                                                    |                                                                                                    |                                                                                   |     |
| Empresa:                                                                                                    | FUNDACION UNIVERSIDAD AUTONOMA DE COLOMBIA<br>CALLE 12B # 4-31                                                                                                    | Teléfono:<br>Nit:                                                                                                    | 3343696<br>8600346679                                                             |     |
| Datos del cliente                                                                                                    |                                                                                                    |                                                                                                    | 0000340075                                                                        |     |
| Identificación:                                                                                                    |                                                                                                    | Telefono                                                                                                    |                                                                                   |     |
| Nombre:                                                                                                    |                                                                                                    | E-mail:                                                                                                    |                                                                                   | 15  |
| Nombre:<br>tps://www.zonapagos.com/t<br>6/2020<br>Apellido:                                                                                                    | _FunUniAutonomaDeColombia/fin_pago.asp?ticketID=10000207790800135<br>Zonaf                                                                                                    | E-mail:<br>AGOS.com Fin Pago<br>Ip:                                                                                                    | 186.102.20.40                                                                     | 1/2 |
| Nombre:<br>tps://www.zonapagos.com/t<br>6/2020<br>Apellido:<br>Información ACH                                                                                                    | _FunUniAutonomaDeColombia/fin_pago.asp?ticketID=10000207790800135<br>Zonaf                                                                                                    | E-mail:<br>PAGOS.com Fin Pago<br>Ip:                                                                                                    | 186.102.20.40                                                                     | 1/2 |
| Nombre:<br>tps://www.zonapagos.com/t<br>6/2020<br>Apellido:<br>Información ACP<br>Ticket:                                                                                                    | _FunUniAutonomaDeColombia/fin_pago.asp?ticketID=10000207790800135<br>ZonaF                                                                                                    | E-mail:<br>%GOS.com Fin Pago<br>Ip:<br>Transaccion / cus                                                                                                    | 186.102.20.40                                                                     | 1/2 |
| Nombre:<br>tps://www.zonapagos.com/t<br>6/2020<br>Apellido:<br>Información ACP<br>Ticket:<br>Usuario:<br>Descripción:                                                                                                    | FunUniAutonomaDeColombia/fin_pago.asp?ticketID=10000207790800135<br>Zonaf<br>PSE<br>Persona Natural<br>matricula Académica                                                         | E-mail:<br>*AGOS.com Fin Pago<br>Ip:<br>Transaccion / cus<br>Estado:<br>Nit:                                                                                           | 186.102.20.40<br># Aprobada<br>890903937                                          | 1/2 |
| Nombre:<br>tps://www.zonapagos.com/t<br>6/2020<br>Apellido:<br>Información ACH<br>Ticket:<br>Usuario:<br>Descripción:<br>Cód. servicio:                                                                                       | FunUniAutonomaDeColombia/lin_pago.asp?ticketID=10000207790800135<br>Zonaf<br>I PSE<br>Persona Natural<br>matricula Académica<br>8662                                               | E-mail:<br>%GOS.com Fin Pago<br>Ip:<br>Transaccion / cus<br>Estado:<br>Nit:<br>Fecha solicitud:                                                                        | 186.102.20.40<br># Aprobada<br>890903937<br>04/06/2020                            | 1/2 |
| Nombre:<br>tps://www.zonapagos.com/<br>6/2020<br>Apellido:<br>Información ACH<br>Ticket:<br>Usuario:<br>Descripción:<br>Cód. servicio:<br>Código banco:                                                                       | _FunUniAutonomaDeColombia/fin_pago.asp?ticketID=10000207790800135<br>Zonaf<br>PSE<br>Persona Natural<br>matricula Académica<br>8662<br>1001                                        | E-mail:<br>PAGOS.com Fin Pago<br>Ip:<br>Transaccion / cus<br>Estado:<br>Nit:<br>Fecha solicitud:<br>Ciclo transacción:                                                 | 186.102.20.40<br>Aprobada<br>890903937<br>04/06/2020<br>1                         | 1/2 |
| Nombre:<br>tps://www.zonapagos.com/f<br>6/2020<br>Apellido:<br>Información ACP<br>Ticket:<br>Usuario:<br>Descripción:<br>Cód. servicio:<br>Código banco:<br>Nombre banco:                                                     | FurUniAutonomaDeColombia/fin_pago.asp?ticketID=10000207790800135<br>Zonaf<br>PES<br>Persona Natural<br>matricula Académica<br>8662<br>1001<br>BANCO DE BOGOTA                      | E-mail:<br>AGOS.com Fin Pago<br>Ip:<br>Transaccion / cus<br>Estado:<br>Nit:<br>Fecha solicitud:<br>Ciclo transacción:<br>Total:<br>Total IVA:                          | 186.102.20.40<br>Aprobada<br>890903937<br>04/06/2020<br>1<br>2,573,600.00<br>0.00 | 1/2 |
| Nombre:<br>tps://www.zonapagos.com/t<br>6/2020<br>Apellido:<br>Información ACH<br>Ticket:<br>Usuario:<br>Descripción:<br>Cód. servicio:<br>Código banco:<br>Nombre banco:                                                     | FunUniAutonomaDeColombia/In_pago.asp?ticketID=10000207790800135<br>Zonaf<br>PEE<br>Persona Natural<br>matricula Académica<br>8662<br>1001<br>BANCO DE BOGOTA                       | E-mail:<br>WGOS.com Fin Pago<br>Ip:<br>Transaccion / cus<br>Estado:<br>Nit:<br>Fecha solicitud:<br>Ciclo transacción:<br>Total:<br>Total IVA:                          | 186.102.20.40<br>Aprobada<br>890903937<br>04/06/2020<br>1<br>2,573,600.00<br>0.00 | 1/2 |
| Nombre:<br>tps://www.zonapagos.com/<br>6/2020<br>Apellido:<br>Información ACP<br>Ticket:<br>Usuario:<br>Descripción:<br>Códi.servicio:<br>Código banco:<br>Nombre banco:<br>*Esta transacción esta su<br>Imprimir esta página | _FurUniAutonomaDeColombia/fin_pago.asp?NicketID=10000207790800135<br>Zonaf<br>PEE<br>Persona Natural<br>matricula Académica<br>Bé62<br>1001<br>BANCO DE BOGOTA<br>Persona verifica | E-mail:<br>PAGOS.com Fin Pago<br>Ip:<br>Transaccion / cus<br>Estado:<br>Nit:<br>Fecha solicitud:<br>Ciclo transacción:<br>Total:<br>Total IVA:<br>CAQUÍ, GUARDAR EN PI | 186.102.20.40<br>Aprobada<br>890903937<br>04/06/2020<br>1<br>2,573,600.00<br>0.00 | 1/2 |

### 7 PASO

Para realizar la validación y el cargue del pago en el sistema SUA, deberá enviar este soporte de pago al correo <u>recaudos@fuac.edu.co</u>

### 8 PASO

Finalizar pago, puede cerrar la ventana.

9. PASO

Una vez la Unidad de Tesorería verifique el recaudo de su transacción le notificará devuelta al correo enviado, la confirmación de pago.

**NOTA 1:** POR FAVOR COMPLETE LA TOTALIDAD DE LOS PASOS, EN PARTICULAR EL PASO 7, SIN ESTA EVIDENCIA NO SE ASIGNARÁ EL PAGO EN EL SISTEMA.

**NOTA 2:** EN CASO DE REALIZAR PAGO DE LA FACTURA CON FECHA VENCIDA Y ÉSTA DÁ LUGAR A GENERAR UN RECARGO, SE CREARÁ EL CARGO E INDICADOR DE DEUDA.

**NOTA 3:** LOS ABONOS SE HACEN EN DÍAS HÁBILES, EN CASO DE QUE USTED REALICE UN PAGO EL DIA VIERNES, EL ABONO SE VALIDA HASTA EL DÍA HABIL DE LA SIGUIENTE SEMANA (EN LA MAYORIA DE VECES EL DIA LUNES – SI EXISTE FESTIVO HASTA EL MARTES). SI HACE PAGOS UN DOMINGO EL PAGO SE CONFIRMA HASTA EL DÍA MARTES, O SI EXISTE FESTIVO HASTA EL MIÉRCOLES.

Cordialmente,

UNIDAD DE TESORERÍA

Proyecto Jenny Sán